## <JSTORM>

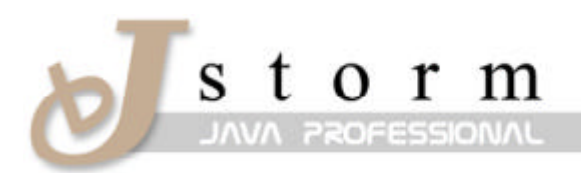

JSTORM http://www.jstorm.pe.kr

### **Document Information**

| Document title:     |                        |
|---------------------|------------------------|
| Document file name: | MasoJava4_Dongbin.doc  |
| Revision number:    | <1.0>                  |
| Issued by:          | < > \$1                |
|                     | , dbin@handysoft.co.kr |
| Issue Date:         | <2001/01/05>           |
| Status:             | final                  |

### **Content Information**

| Audience              |                              |
|-----------------------|------------------------------|
| Abstract              |                              |
|                       |                              |
| Reference             |                              |
|                       | ' '( <u>www.maso.co.kr</u> ) |
|                       |                              |
|                       |                              |
|                       |                              |
|                       | · ·                          |
| Benchmark information |                              |

## **Table of Contents**

| 4 |
|---|
|   |
| 5 |
| 9 |
|   |
|   |
|   |
|   |

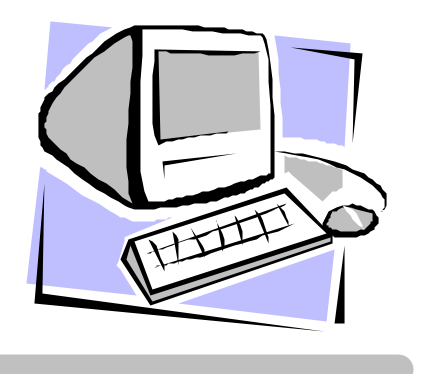

# 1995 가 가 .HTML

가 .

### DHTML XML HTML

7 (SandBox)

|         | 가 |     |   |         |           |        | 가     |
|---------|---|-----|---|---------|-----------|--------|-------|
| Win32   |   |     |   |         | . JDK 1.1 | AWT가 W | /in32 |
|         |   |     |   | JDK 1.0 | AWT가 MFC  |        |       |
|         |   | JIT |   |         | JFC       |        | API가  |
| API     |   |     | 가 |         |           |        |       |
| JDK 1.0 |   |     |   |         |           |        |       |
|         |   |     |   | 가       |           |        |       |

7† . . JDK 1.1

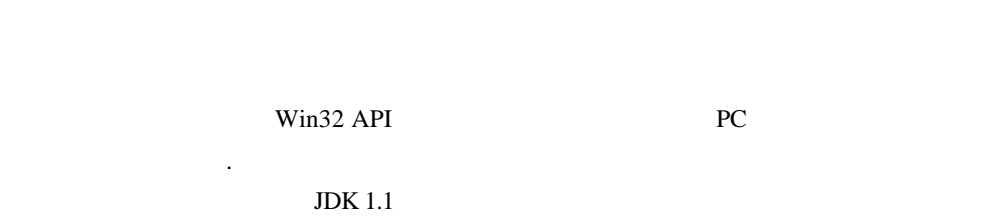

. , . (

•

|                    | 10 '<br>4.x ,    | ٤ - ٣           | 4.x .                  | .)          |
|--------------------|------------------|-----------------|------------------------|-------------|
|                    | JAR<br>JAR CAB   | ,<br>CA(Certifi | CAB<br>cate Authority) | (Packaging) |
| VeriS              | Sign             | . VeriSign      | (http://www.verisi     | gn.com) 가   |
|                    |                  | RSA             |                        |             |
| Intranet           | Certificate Ser  | ver             |                        |             |
|                    |                  |                 |                        |             |
| JDK 1.1            |                  |                 |                        |             |
| 가                  |                  |                 | 가                      |             |
| H H<br>H H         | (Packaging)      |                 |                        |             |
| ゼゼ<br>ゼゼ<br>ゼゼ HTM | (Signing)<br>⁄IL |                 |                        |             |

|     | jar   | JAR         | . jar  |
|-----|-------|-------------|--------|
|     | PKZIP |             | cabarc |
| CAB |       | MSZIP . JAR |        |
| 가   |       | JAR         |        |
| CAB |       |             |        |

.

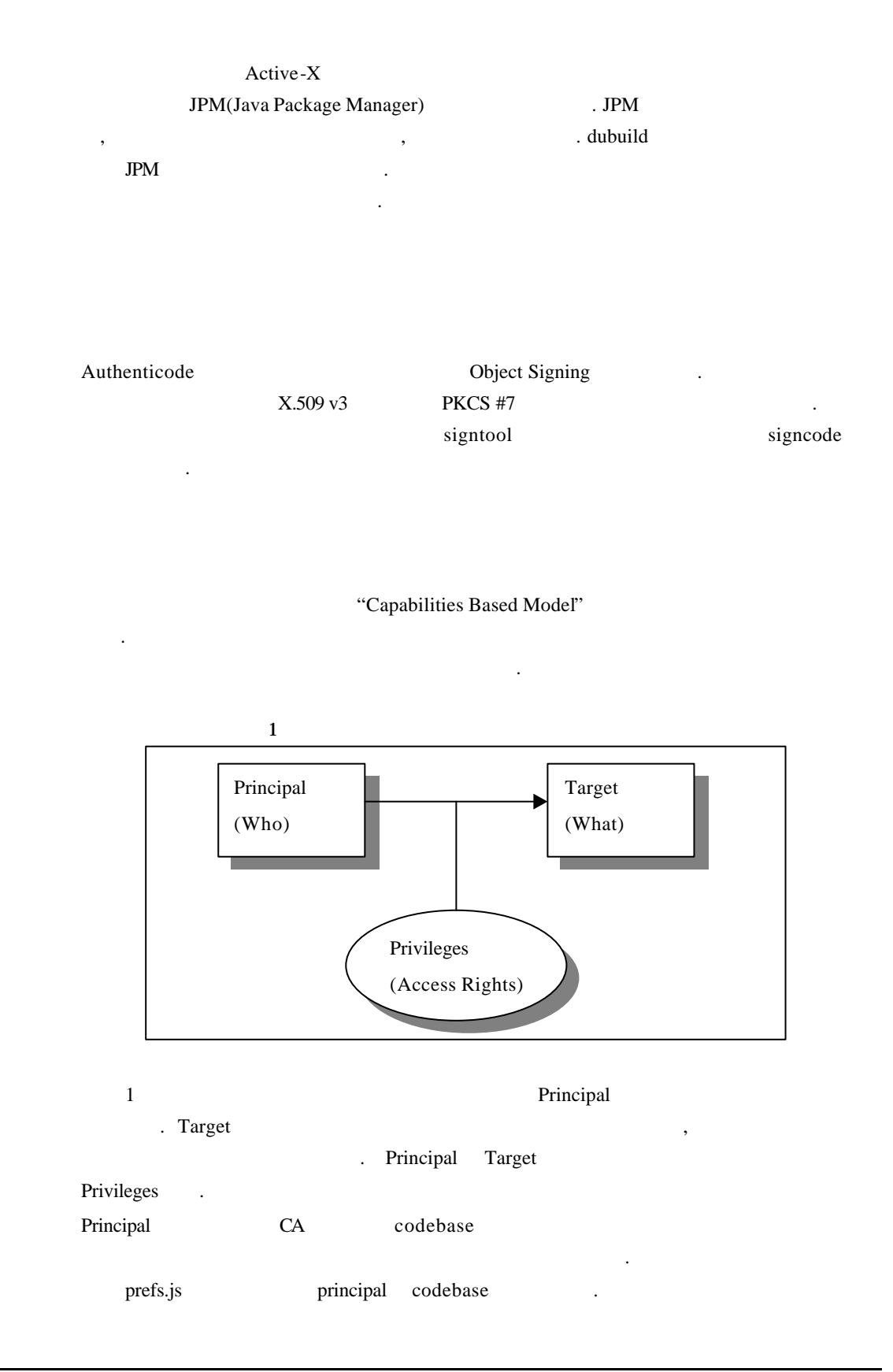

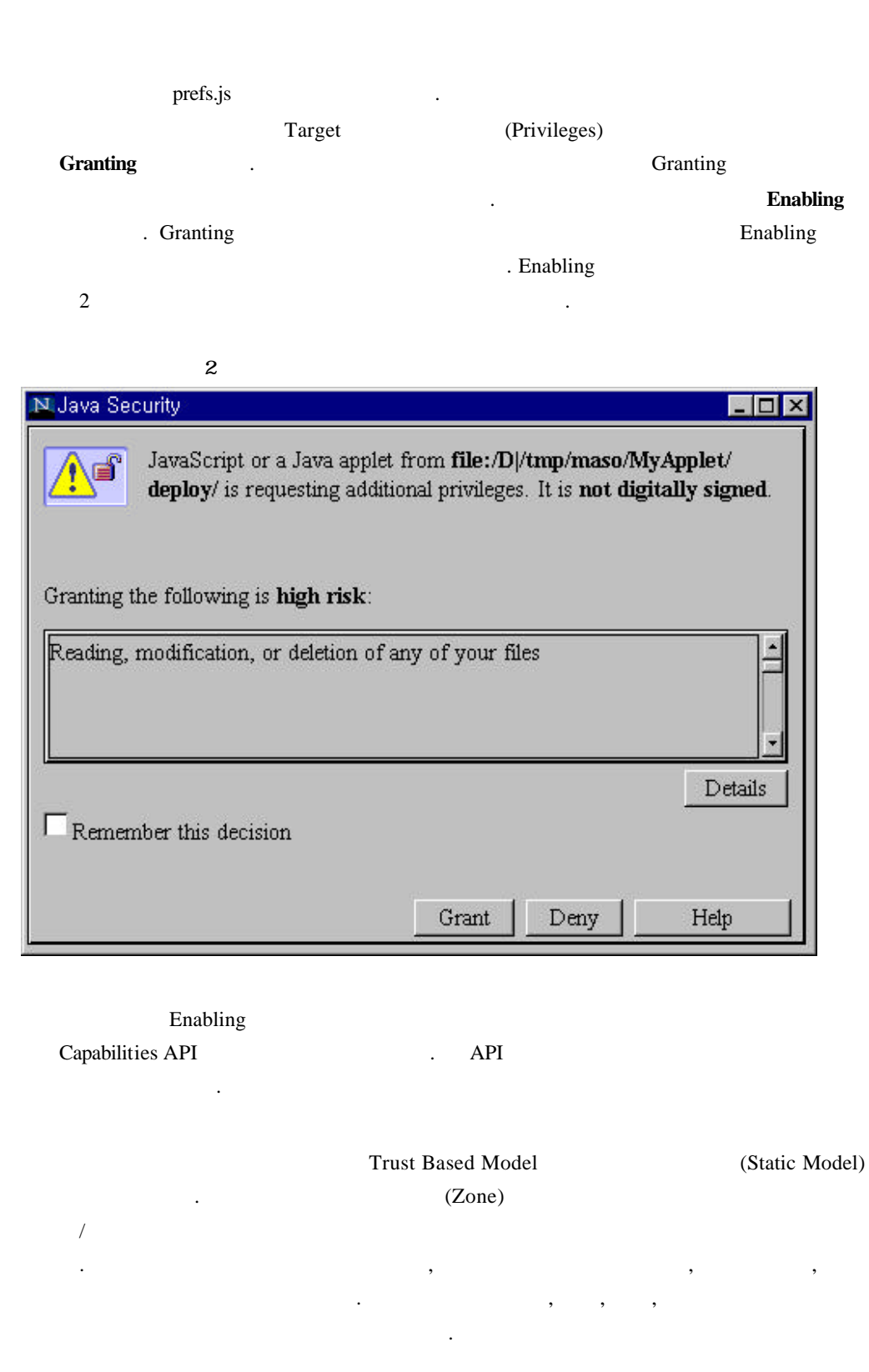

user\_pref("signed.applets.codebase\_principal\_support", true);

| CAB<br>(Signature) | signcode |     |     | CAB |   |
|--------------------|----------|-----|-----|-----|---|
| (Signature) .      | 가        | 가   |     |     | , |
| (Fully Trusted)    |          |     |     |     |   |
|                    | ? CAB    | CAB | 가   |     |   |
|                    |          |     |     |     |   |
| . 1 CAB            |          |     |     |     |   |
| 1                  |          | :   | CAB |     |   |
|                    |          |     |     |     |   |
|                    |          |     |     |     |   |

#### HTML

|   | HTML                                                                                                    |                                   |         |     |
|---|----------------------------------------------------------------------------------------------------|-----------------------------------|---------|-----|
| 1 | IAD                                                                                                    | APPLET                            | ARCHIVE |     |
| J | AK .                                                                                                    |                                   |         |     |
|   | <applet code="MyApplet" he<br="" width="200">archive="MyAppletArchive.jar"&gt;<br/><param name="VALUE="/><br/></applet>    | ight=200                          |         |     |
| ( | CAB . APPLET 7                                                                                                    | PARAM                             | cabbase |     |
|   | <applet code="MyClass.class" width="100&lt;br"><param name="cabbase" value="M&lt;br"/><param name="VALUE="/><br/></applet> | ) height=100><br>IyAppletArchive. | cab>    |     |
| ł | base useslibrarycodebase useslibraryversion                                                                                |                                   |         | cab |

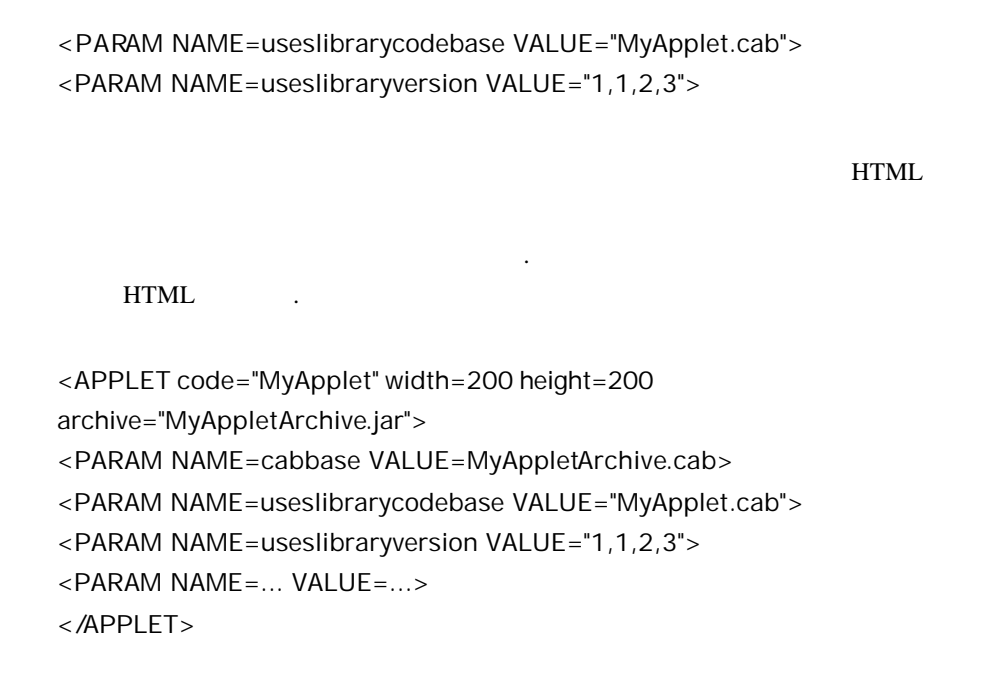

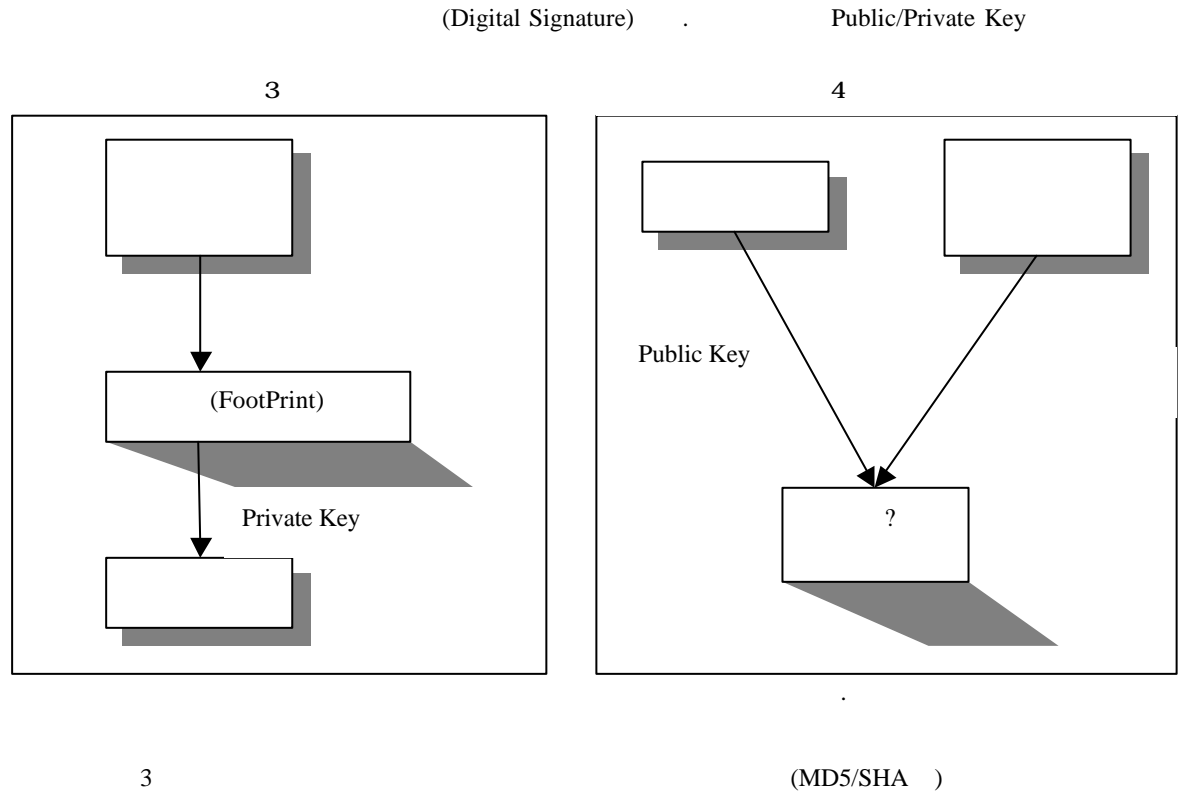

CA Private Key

FootPrint

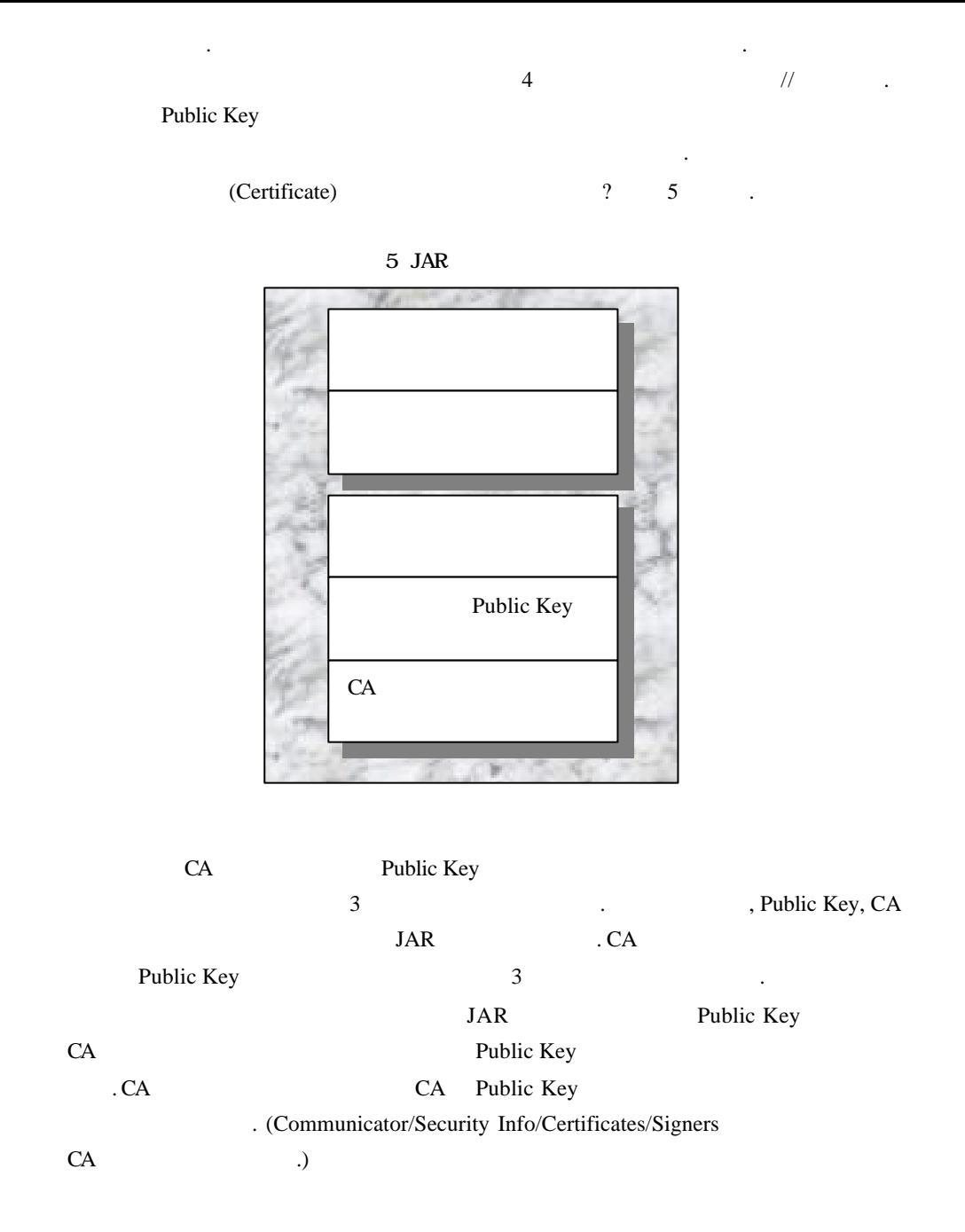

가 10 가 **Capabilities API** Capabilities API 가 Capabilities API ? Principals, Targets, Privileges 가 . Principals 가 (Targets) (Privileges) 가 // SimplePrivSample.java package netscape.sample.security; import netscape.security.PrivilegeManager; import java.io.\*; public class SimplePrivSample implements RunnableSample { public void run(PrintStream ps){ ps.println("Trying to acquire permission to read system properties..."); try { PrivilegeManager.enablePrivilege("UniversalPropertyRead"); ps.println("\tSuccess!"); } catch (netscape.security.ForbiddenTargetException e) { ps.println("\Failed! Permission to read system properties denied by user."); } catch (Exception e) { ps.println("\tFailed! Unknown exception while enabling privilege."); e.printStackTrace(ps); } ps.println();

```
String property = "user.home";
    ps.println("Trying to get system property (" + property + ")...");
    try {
      String propertyValue = System.getProperty(property);
      ps.println("\tSuccess!");
      ps.println("\t" + property + " = " + propertyValue);
    } catch (netscape.security.AppletSecurityException e) {
      ps.println("\tFailed! Security Violation.");
      e.printStackTrace(ps);
   } catch (Exception e) {
      ps.println("\Failed! Unkndown exception while accessing
              property.");
      e.printStackTrace(ps);
   }
 }
}
```

```
user.home
```

System.getProperty("user.home")

 AppletSecurityException
 "UniversalPropertyRead"

 Target
 (Privilege)

 PrivilegeManager.enablePrivilege ("UniversalPropertyRead");

. netscape.security.PrivilegeManager .

<u>http://developer.netscape.com/docs/manuals/index.html?content=signedobj/</u> secsampleharness.html

Target. Targethttp://developer.netscape.com/docs/manuals/signedobj/targets/index.htm2Target

| Target                |  |
|-----------------------|--|
| UniversalFileAccess   |  |
| UniversalLinkAccess   |  |
| UniversalPropertyRead |  |
| UniversalFileRead     |  |
| UniversalFileWrite    |  |
| UniversalFileDelete   |  |

| 2 | Target |
|---|--------|
|---|--------|

| UniversalConnect           |  |
|----------------------------|--|
| UniversalFdRead            |  |
| UniversalFdWrite           |  |
| UniversalAccept            |  |
| UniversalListen            |  |
| UniversalThreadAccess      |  |
| UniversalThreadGroupAccess |  |

### (Object Signing)

|                |                    |               | sig        | gntool        |                   |          |
|----------------|--------------------|---------------|------------|---------------|-------------------|----------|
| http://develop | er.netscape.com    | /docs/manua   | als/signe  | dobj/         |                   |          |
|                |                    |               |            | (Certifi      | cate)가            |          |
| Securi         | ty Info/Certificat | es/Yours/Ge   | et a Certi | ficate        | CA                |          |
| (              | CA (               | Certificate   |            | .(            | )                 |          |
|                | Cer                | tificate Serv | er         |               |                   |          |
|                |                    |               |            | Security      | Info/Password     |          |
|                |                    | "signtool     | -G Mys     | SignCert "    |                   |          |
| MySignCert     |                    | 가             |            | Windows       | -d                | 가        |
|                |                    |               |            | . –d          |                   |          |
|                | users/user_nam     | ne            | . "        | signtool –L"  |                   | 가        |
|                |                    |               |            |               |                   |          |
|                | CA                 |               |            |               | ,                 | signtool |
|                |                    | . "signtool - | -c0 -k M   | ySignCert-Z t | estjar.jar signdi | ir "     |
| signdir        |                    |               |            | testjar.jar   |                   | JAR      |
|                | . –c               |               |            | 0             |                   |          |
|                |                    |               |            |               |                   |          |
|                |                    |               |            |               |                   |          |

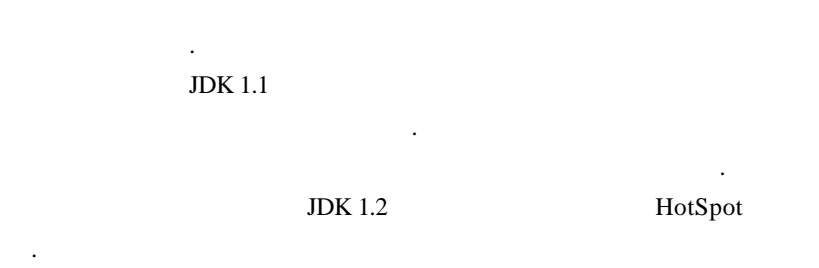

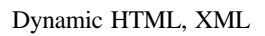

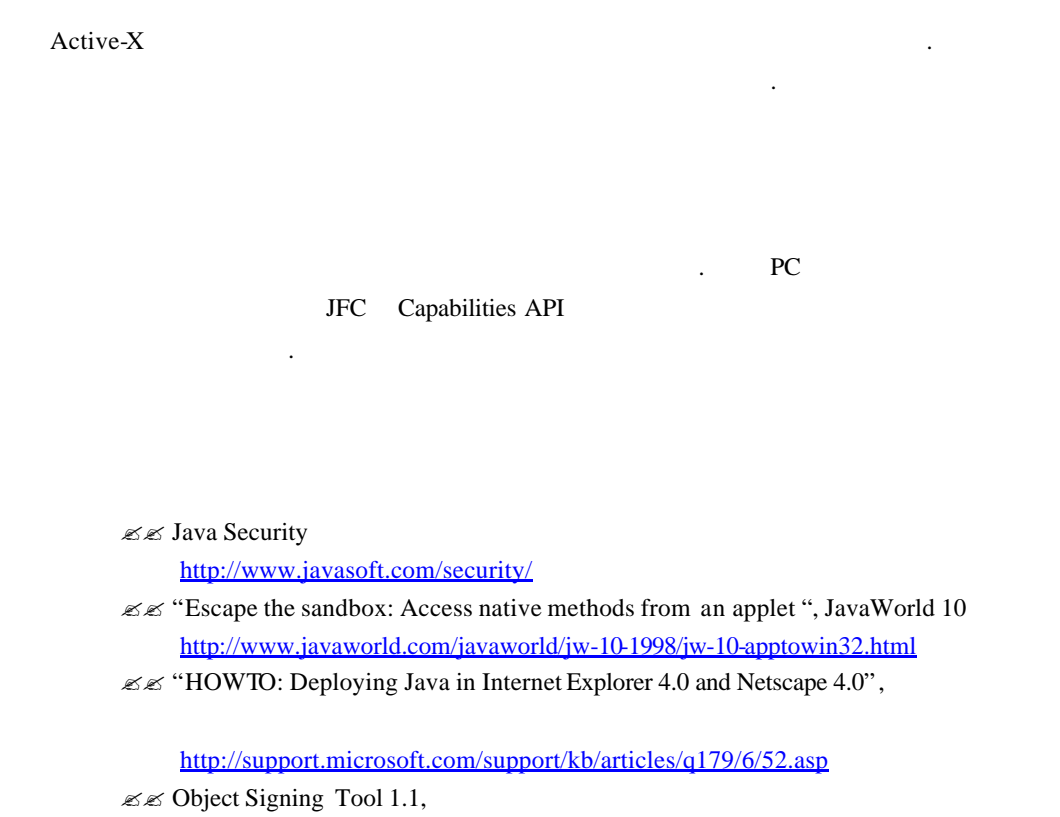

http://developer.netscape.com/docs/manuals/signedobj/signtool/index.htm

(www.maso.co.kr)

: